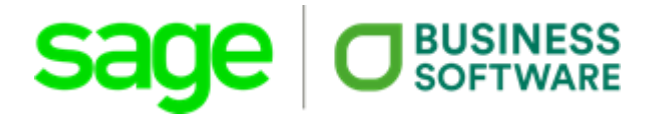

# Leitfaden zur Umsatzsteuersenkung im Rahmen der Covid-19-Maßnahmen

Office Line / Sage 100

#### **Rechtshinweis**:

Ohne ausdrückliche schriftliche Erlaubnis dürfen weder der Leitfaden noch Auszüge daraus mit mechanischen oder elektronischen Mitteln, durch Fotokopieren oder auf irgendeine andere Art und Weise vervielfältigt oder übertragen werden.

Den in diesem Dokument enthaltenen Informationen liegt der aktuelle Programmstand der Sage 100 zugrunde. Sie können ohne Vorankündigung geändert werden und stellen keine Verpflichtung seitens des Verkäufers dar.

Business Software ist bei der Erstellung dieses Leitfadens mit großer Sorgfalt vorgegangen. Fehlerfreiheit können wir jedoch nicht garantieren. Business Software haftet nicht für technische oder drucktechnische Fehler in diesem Leitfaden. Die Beschreibungen stellen ausdrücklich keine zugesicherte Eigenschaft im Rechtssinne dar.

Für allgemeine Fragen rund um unsere Produkte und Dienstleistungen steht Ihnen unsere Kundenbetreuung unter folgenden Kontaktmöglichkeiten gerne zur Verfügung:

Telefon: 0463-3843-0 E-Mail: support@bsoftware.at

© Business Software GmbH Klagenfurt, Juli 2020 Version 4.1, Stand 20.07.2020

# Inhaltsverzeichnis

| 1. | Allge | emeines                                                        |
|----|-------|----------------------------------------------------------------|
|    | 1.1.  | Allgemeine Informationen zur Umsetzung                         |
|    | 1.2.  | Empfehlungen                                                   |
| 2. | Gru   | ndlegende Einstellungen                                        |
|    | 2.1.  | Anlage neuer Steuersätze 4                                     |
| 2  | 2.2.  | Anlage neuer Steuerklassen 6                                   |
| 3. | Eins  | tellungen Warenwirtschaft                                      |
|    | 3.1.  | Variante manuell                                               |
|    | 3.2.  | Variante Schnelländerung9                                      |
| 4. | Eins  | tellungen Rechnungswesen 11                                    |
| 4  | 4.1.  | Definition der neuen UVA-Kennziffern11                         |
| 4  | 4.2.  | Definition neuer Sachkonten für Inlandsumsätze11               |
| 4  | 4.3.  | Definition neuer Sachkonten für innergemeinschaftliche Erwerbe |
| 4  | 4.4.  | Definition neuer Festkonten14                                  |
| 5. | EXK   | URS: Verrechnung mit deutscher Umsatzsteuer16                  |
| ļ  | 5.1.  | Anlage neuer Steuersätze16                                     |
| ļ  | 5.2.  | Einrichtung der Steuerklasse                                   |
| ļ  | 5.3.  | Definition neuer Sachkonten                                    |
| ļ  | 5.4.  | Definition neuer Festkonten                                    |

# 1. Allgemeines

Der vorliegende Leitfaden informiert über die erforderlichen Einstellungen aufgrund der Umsatzsteuersenkung auf 5% in der Office Line /Sage 100 und über weitere in diesem Zusammenhang anfallende Anpassungen.

## 1.1. Allgemeine Informationen zur Umsetzung

Die Umsatzsteueränderung tritt am 01.07.2020 in Kraft und ist befristet bis 31.12.2020 vorgesehen.

Es wird ein ermäßigter Mehrwertsteuersatz von 5% eingeführt, der für nachfolgende Umsätze gilt:

- Restaurants (Abgabe aller Speisen und Getränke in Gastronomiebetrieben)
- Gewerbebetriebe wie Bäcker, Fleischer und Konditoren, die Speisen und Getränke aufgrund deren gastronomischer Nebenrechte verabreichen
- Beherbergung und Camping
- Besuch von Museen, Kinos oder Musikveranstaltungen
- Zirkusse und Schausteller
- Publizierender Bereich (z.B. Bücher, Broschüren, Drucke, Zeitungen, Zeitschriften, Bilderalben) inkl. E-Publikationen

## 1.2. Empfehlungen

Der Beschluss zur Änderung des Umsatzsteuergesetzes erfolgte am 30.06.2020. Ein neues UVA-Formular wurde am 13.07.2020 publiziert, die darin aufgenommenen neuen Kennziffern werden im Leitfaden entsprechend berücksichtigt.

Zur vollständigen Funktion der neuen UVA ist eine Aktualisierung Ihrer Installation notwendig. Derzeit wird an der entsprechenden Programmierung gearbeitet, das LiveUpdate wird Ihnen voraussichtlich zeitnah zum ersten UVA-Termin Ende August/Anfang September 2020 zur Verfügung stehen.

# 2. Grundlegende Einstellungen

Die nachfolgenden Einstellungen können wahlweise in der Warenwirtschaft oder in der Finanzbuchhaltung vorgenommen werden.

## 2.1. Anlage neuer Steuersätze

Der neue Steuersatz beträgt generell 5 % und wird sowohl für die Besteuerung mit Normalsatz als auch mit Ermäßigtem Satz berücksichtigt. Bitte legen Sie daher zwei neue Steuersätze an.

Hintergrund für die doppelte Anlage ist die Verknüpfung zum ursprünglichen Steuersatz im Bereich "Steueränderung".

#### Steuersatz Normalsatz:

| Grundlagen         |                           |   |   |  |
|--------------------|---------------------------|---|---|--|
| Steuercode         | 105                       |   |   |  |
| Gebiet             | *   Inland                |   | - |  |
| Bezeichnung        | Covid-19 Normalsatz       |   |   |  |
| Steuersatz         | 5,00                      |   |   |  |
| Steuertyp          | Umsatz- oder Vorsteuer    |   | - |  |
| Steuerberechnung   | Im Hundert                |   | - |  |
| Sonderfunktion     | keine                     |   | - |  |
| Zusammenf. Meldung | keine Berücksichtigung    |   | - |  |
| Lieferschwelle     | keine Berücksichtigung    |   |   |  |
| MOSS               | keine Berücksichtigung    |   | - |  |
| UStVA Kennziffern  |                           |   |   |  |
| Kennz. USt Umsatz  | 009i   Ermäßigter Satz 5% | • |   |  |
| Kennz. USt Steuer  |                           | • |   |  |
| Kennz. VSt Umsatz  |                           | • |   |  |
| Kennz. VSt Steuer  |                           | * |   |  |
| Steueränderung     |                           |   |   |  |
|                    |                           |   |   |  |

| Steuersatz gültig ab | 01.07.2020                   |   |
|----------------------|------------------------------|---|
| SC alter Steuersatz  | 1   * – 20.00 % – Normalsatz | • |
| Variante             | SC für Steueränderung neu    | • |

## Steuersatz Ermäßigter Satz:

#### Grundlagen

| Steuercode         | 106                      |
|--------------------|--------------------------|
| Gebiet             | *   Inland 🔹             |
| Bezeichnung        | Covid-19 Ermäßigter Satz |
| Steuersatz         | 5,00                     |
| Steuertyp          | Umsatz- oder Vorsteuer 🔹 |
| Steuerberechnung   | Im Hundert               |
| Sonderfunktion     | keine 🔹                  |
| Zusammenf. Meldung | keine Berücksichtigung   |
| Lieferschwelle     | keine Berücksichtigung   |
| MOSS               | keine Berücksichtigung   |

#### **UStVA Kennziffern**

| Kennz. USt Umsatz | 009i   Ermäßigter Satz 5% | • |
|-------------------|---------------------------|---|
| Kennz. USt Steuer |                           | - |
| Kennz. VSt Umsatz |                           | - |
| Kennz. VSt Steuer |                           | - |

#### Steueränderung

| Steuersatz gültig ab | 01.07.2020                        | Ĩ |
|----------------------|-----------------------------------|---|
| SC alter Steuersatz  | 2   * – 10.00 % – Ermäßigter Satz | - |
| Variante             | SC für Steueränderung neu         | • |

#### Steuersatz Innergemeinschaftlicher Erwerb Normalsatz:

#### Grundlagen

| Steuercode         | 107                     |   |
|--------------------|-------------------------|---|
| Gebiet             | *E   EU mit UStID       | • |
| Bezeichnung        | Covid-19 Normalsatz igE |   |
| Steuersatz         | 5,00                    |   |
| Steuertyp          | Vorsteuer               | • |
| Steuerberechnung   | Umsatz- und Vorsteuer   | • |
| Sonderfunktion     | keine                   | • |
| Zusammenf. Meldung | keine Berücksichtigung  | • |
| Lieferschwelle     | keine Berücksichtigung  | • |
| MOSS               | keine Berücksichtigung  | • |

| Steueränderung       |                                               |   |
|----------------------|-----------------------------------------------|---|
| Steuersatz gültig ab | 01.07.2020                                    |   |
| SC alter Steuersatz  | 11   *E - 20.00 % - ig. Erwerb steuerpfl. 20% | - |
| Variante             | SC für Steueränderung neu                     | • |

#### Steuersatz Innergemeinschaftlicher Erwerb Ermäßigter Satz:

| Grundlagen           |                              |   |
|----------------------|------------------------------|---|
| Steuercode           | 108                          |   |
| Gebiet               | *E   EU mit UStID            | • |
| Bezeichnung          | Covid-19 Ermäßigter Satz igE |   |
| Steuersatz           | 5,00                         |   |
| Steuertyp            | Vorsteuer                    | • |
| Steuerberechnung     | Umsatz- und Vorsteuer        | • |
| Sonderfunktion       | keine                        | • |
| Zusammenf. Meldung   | keine Berücksichtigung       | • |
| Lieferschwelle       | keine Berücksichtigung       | • |
| MOSS                 | keine Berücksichtigung       | * |
|                      |                              |   |
| Steueränderung       |                              |   |
| Steuersatz gültig ab | 01.07.2020                   |   |

12 | \*E - 10.00 % - ig. Erwerb steuerpfl. 10%

SC für Steueränderung neu

## 2.2. Anlage neuer Steuerklassen

SC alter Steuersatz

Variante

Es werden nun 3 neue Steuerklassen für Normalsatz und Ermäßigtem Satz, sowie für Spesen angelegt. Den Steuerklassen für Normalsatz und Ermäßigtem Satz werden dann beim Erwerb die selben Steuersätze zugeordnet, wie bei den bestehenden Steuerklassen Normalsatz und Ermäßigter Satz. Bei der Steuerklasse für Spesen wird im Erwerb und bei der Lieferung der neue Steuersatz für Covid-19 Normalsatz zugeordnet.

Hintergrund dazu ist, dass Unternehmen, die den Steuersatz von 5% im Verkauf berechnen, für den selben Artikel im Einkauf die reguläre USt von 10% bzw. 20% berücksichtigen müssen. Unternehmen, die Eingangsbelege haben, auf denen 5% USt ausgewiesen ist, benötigen den neuen Steuersatz in der Beschaffung.

### Gebiet Inland

| Ur | Jmsatzsteuer Steuerklassen |              |                          |                      |                   |  |  |
|----|----------------------------|--------------|--------------------------|----------------------|-------------------|--|--|
| ≡  | Neu                        |              | Löschen                  |                      |                   |  |  |
|    | Gebiet                     | Steuerklasse | Bezeichnung              | Steuercode Lieferung | Steuercode Erwerb |  |  |
| Y  | •                          | R%C          | я%с                      | 8%C                  | я%с               |  |  |
|    | ×                          | 0            | steuerfrei               | 0                    | 0                 |  |  |
|    | *                          | 1            | Normalsatz               | 1                    | 1                 |  |  |
|    | *                          | 2            | Ermäßigter Satz          | 2                    | 2                 |  |  |
|    | *                          | 3            | Metall und Schrott       | 122                  | 121               |  |  |
|    | *                          | 4            | Ermäßigter Satz 13       | 123                  | 123               |  |  |
|    | *                          | 5            | Covid-19 Normalsatz      | 105                  | 1                 |  |  |
|    | *                          | 6            | Covid-19 Ermäßigter Satz | 106                  | 2                 |  |  |
| Þ  | *                          | 7            | Covid-19 Spesen          | 105                  | 105               |  |  |
|    | *                          | 00           | A7D stauarfrai           | 07                   | 0                 |  |  |

### Gebiet EU mit UStID

| U | Jmsatzsteuer Steuerklassen |              |                          |                      |                   |  |  |  |
|---|----------------------------|--------------|--------------------------|----------------------|-------------------|--|--|--|
| Ξ | Neu                        |              | Löschen                  |                      |                   |  |  |  |
|   | Gebiet                     | Steuerklasse | Bezeichnung              | Steuercode Lieferung | Steuercode Erwerb |  |  |  |
| Y | *E 💌                       | R%C          | я%с                      | я%с                  | я%с               |  |  |  |
|   | *E                         | 0            | steuerfrei               | 5                    | 10                |  |  |  |
|   | *E                         | 1            | Normalsatz               | 5                    | 11                |  |  |  |
|   | *E                         | 2            | Ermäßigter Satz          | 5                    | 12                |  |  |  |
|   | *E                         | 3            | Metall und Schrott       | 0                    | 0                 |  |  |  |
|   | *E                         | 4            | Ermäßigter Satz 13       | 5                    | 125               |  |  |  |
|   | *Е                         | 5            | Covid-19 Normalsatz      | 5                    | 11                |  |  |  |
|   | *Е                         | 6            | Covid-19 Ermäßigter Satz | 5                    | 12                |  |  |  |
| Þ | *Е                         | 7            | Covid-19 Spesen          | 5                    | 107               |  |  |  |
|   | *F                         | 90           | A7D stevenfrei           | 0                    | 0                 |  |  |  |

# 3. Einstellungen Warenwirtschaft

In der Warenwirtschaft ordnen Sie nun die neuen Steuerklassen Ihren Artikeln zu, die von der Steuersenkung betroffen sind. Dies kann entweder manuell im Artikelstamm erfolgen oder über die Artikelschnelländerung erfolgen.

## 3.1. Variante manuell

Manuelle Änderung der Steuerklasse im Bereich "Faktura" im Artikelstamm.

| Grundlagen   | Bezeichnungen | Eigenschaften und Lager | Verkaufspreise | Kunden-/L  | ieferantendetails | Zubehör | Stückliste | Faktura |
|--------------|---------------|-------------------------|----------------|------------|-------------------|---------|------------|---------|
| Faktura      |               |                         |                |            | Konten            |         |            |         |
| Steuerklasse | 6   Covid-19  | Ermäßigter Satz         |                | *          | Sachkonto (VK)    |         |            |         |
| Erlöscode    |               |                         |                | •          | Sachkonto (WZ)    |         |            |         |
| Kostenstelle |               |                         |                | <i>р</i> Q | Sachkonto (WB)    |         |            |         |
| Kostenträger |               |                         |                | р          | Sachkonto (EK)    |         |            |         |

## 3.2. Variante Schnelländerung

## Stammdaten/Schnelländerung/Artikelschnelländerung

Wählen Sie die betroffenen Artikel mit einer der 3 möglichen Selektionen aus.

| Artikelschnelländerung |                                                                                                    |                     |                         | ×       |
|------------------------|----------------------------------------------------------------------------------------------------|---------------------|-------------------------|---------|
|                        | Geben Sie an, für welche                                                                                        | Artikel die Daten g | geändert werden so      | llen.   |
|                        | <ul> <li>Alle Artikel</li> <li>Individuelle Auswahl</li> <li>Standard Auswahl</li> </ul>                        |                     |                         |         |
| 2                      | Artikelnummer<br>Artikelgruppe<br>Steuerklasse<br>Erlöscode<br>Hauptlager<br>Hauptlagerplatz<br>Webshop-Artikel | von<br>V            | bis<br>V<br>V<br>Q<br>Q | QL,,, % |
|                        | Abbrechen                                                                                                    | < <u>Z</u> urück    | <u>W</u> eiter >        | Starten |

## Markieren Sie den Datenbereich "Buchhaltung".

| 🚴 Artikelschnelländerung |                   |                                                                                                    | ×  |
|--------------------------|-------------------|----------------------------------------------------------------------------------------------------|----|
|                          | Wählen Sie hier a | aus, welche Daten der selektierten Artikel Sie ändern möchter                                                                                                    | n. |
| <b>(</b>                 | Basisdaten        | Artikelgruppe, Nachkommastellen, Hauptlager,<br>Hauptlieferant, provisionsfähig, rabattfähig, Lagerführung,<br>Verkauf, Beschaffung, Einmalartikel, Gewicht, Maße, Aktiv,<br>Reverse Charge |    |
|                          | Uerkauf           | VKME, Nachkommastellen, VerpackungsME,<br>VK-/ VP-Umrechnung, Preiseinheit, Rabattgruppe,<br>ElektroG, Verpackungsverordnung                                                                |    |
|                          | Kalkulation       | Bezugskostenzuschlag, Gemeinkostenzuschlag,<br>Gewinnzuschlag, Kostenstelle, Kostenträger, Kalk. EK,<br>Skontierfähigkeit                                                                   |    |
|                          | Beschaffung       | Meldebestand, Dispomethode/-faktor, Bestellmenge,<br>Bewertungssatz, Inventurmethode, Entnahmeverfahren                                                                                     |    |
|                          | Buchhaltung       | Steuerklasse, Erlöscode, Sachkonto VK/EK,<br>Wareneingangs-/Warenbestands-/Wareneinsatzcode                                                                                                 |    |
|                          | Webshop           | Texte, Bilder, Kategorien, Lagerbestand, Verkaufsmerkmal                                                                                                    | e  |
|                          | Abbrech           | en < <u>Z</u> urück <u>W</u> eiter > Starten                                                                                                    |    |

| 3 Artikelschnelländerung | I                                           | ×       |
|--------------------------|---------------------------------------------|---------|
|                          | Ändern Sie hier Buchhaltungsdaten.          |         |
|                          | Steuerklasse 5                              |         |
| 1                        | Erlöscode 🗸                                 |         |
|                          | Sachkonto (VK)                              |         |
|                          | Sachkonto (EK)                              |         |
|                          | ☐ Wareneingangscode ✓                       |         |
|                          | ☐ Warenbestandscode ✓                       |         |
| 2                        | ☐ Wareneinsatzcode ✓                        |         |
|                          |                                             |         |
|                          | Abbrechen < <u>Z</u> urück <u>W</u> eiter > | Starten |

Wählen Sie das Feld "Steuerklasse" und setzen Sie die gewünschte Steuerklasse fest.

## Starten Sie die Artikelschnelländerung

| 💦 Artikelschnelländerung |                                                                                                    | × |
|--------------------------|----------------------------------------------------------------------------------------------------|---|
|                          | Sie können jetzt damit beginnen, die Artikeldaten zu ändern. Betätigen<br>Sie dazu bitte "Starten". Nach der Ausführung des Assistenten können<br>die geänderten Daten im Stammdatenformular manuell angepasst<br>werden. |   |
|                          | Abbrechen < <u>Z</u> urück <u>W</u> eiter > Starten                                                                                                    |   |

# 4. Einstellungen Rechnungswesen

Im Rechnungswesen benötigen Sie nun noch die neuen UVA-Kennziffern, sowie einige Sachkonten und müssen die Verknüpfung mit den Steuersätzen in den Festkonten herstellen.

## 4.1. Definition der neuen UVA-Kennziffern

Legen Sie in den Grundlagen/Umsatzsteuer im Bereich UStVA-Kennziffern die Kennziffern 009s (Sollversteuerer), 009i (Istversteuerer), sowie 010 (ig Erwerbe) an.

Dazu tragen Sie jeweils die Kennziffer und eine Bezeichnung nach Wahl ein. Der Eintrag U105;U106 bzw. U107;U108 in der Spalte Steuercode dient der Umsatzsteuerverprobung.

<u>Hinweis</u>: Um den Eintrag U107;U108 durchführen zu können, müssen Sie die Steuercodes 107 und 108 jeweils temporär als Umsatzsteuertyp mit Berechnung "im Hundert" einstellen. Nachdem Sie dann bei der UStVA-Kennziffer den Eintrag U107;U108 vorgenommen haben, stellen Sie die Steuercodes 107 und 108 jeweils wieder als Vorsteuertyp mit Berechnung "Umsatz- und Vorsteuer" ein.

| U | Umsatzsteuer UStVA-Kennziffern |                            |            |  |  |  |  |  |  |
|---|--------------------------------|----------------------------|------------|--|--|--|--|--|--|
| Ξ | Neu                            | Löschen                    |            |  |  |  |  |  |  |
|   | Kennziffer                     | Bezeichnung                | Steuercode |  |  |  |  |  |  |
| Y | я%с                            | я%с                        | я%с        |  |  |  |  |  |  |
|   | 005                            | Feld 005 der UStVA         |            |  |  |  |  |  |  |
|   | 009i                           | Ermäßigter Satz 5% - Covid | U105;U106  |  |  |  |  |  |  |
|   | 009s                           | Ermäßigter Satz 5% - Covid | U105;U106  |  |  |  |  |  |  |
|   | 010                            | Ermäßigter Satz 5% igE - C | U107;U108  |  |  |  |  |  |  |
|   | 011                            | Feld 011 der LIStVA        |            |  |  |  |  |  |  |

## 4.2. Definition neuer Sachkonten für Inlandsumsätze

#### Vorsteuer 5%

| Grundlagen   | rundlagen                             |     |                     | jen                      |           |
|--------------|---------------------------------------|-----|---------------------|--------------------------|-----------|
| Kontonummer  | \$25005                               | ••• | Steuerklasse        | -1   Keine Steuer        | •         |
| Bezeichnung  | Vorsteuer 5%                          |     | Steuervorgabe       |                          | <i>р</i>  |
| Kontenklasse | BU   Umlaufvermögen                   | -   | UStVA Kennziffer    | 060   Feld 060 der UStVA | •         |
| Grundlagen   |                                       |     | Besteuerungsgrundla | gen                      |           |
| Kontonummer  | \$35005                               |     | Steuerklasse        | -1   Keine Steuer        |           |
| Bezeichnung  | Umsatzsteuer 5% Normalsatz - Covid-19 |     | Steuervorgabe       |                          | <i></i> م |
| Kontenklasse | BK   Fremdkapital                     | *   | UStVA Kennziffer    |                          | *         |

#### Umsatzsteuer 5% Ermäßigter Satz

| Grundlagen   |                                      |     | Besteuerungsgrundlagen |                   |          |
|--------------|--------------------------------------|-----|------------------------|-------------------|----------|
| Kontonummer  | S35004                               | ••• | Steuerklasse           | -1   Keine Steuer | •        |
| Bezeichnung  | Umsatzsteuer 5% Erm. Satz - Covid-19 |     | Steuervorgabe          |                   | <i>р</i> |
| Kontenklasse | BK   Fremdkapital                    | •   | UStVA Kennziffer       |                   | *        |

#### Erlöskonto 5% Normalsatz

| Grundlagen   |                 | Besteuerungsgrundla | gen              |                           |          |
|--------------|-----------------|---------------------|------------------|---------------------------|----------|
| Kontonummer  | \$40005         |                     | Steuerklasse     | 5   Covid-19 Normalsatz   | *        |
| Bezeichnung  | Umsatzerlöse 5% |                     | Steuervorgabe    | 105   Covid-19 Normalsatz | <i>р</i> |
| Kontenklasse | EV   Verkauf    | *                   | UStVA Kennziffer | 009s   Ermäßigter Satz 5% | *        |

#### Erlöskonto 5% Ermäßigter Satz

| Grundlagen   |                 | Besteuerungsgrundlagen |                  |                                |          |
|--------------|-----------------|------------------------|------------------|--------------------------------|----------|
| Kontonummer  | S40006          |                        | Steuerklasse     | 6   Covid-19 Ermäßigter Satz   | •        |
| Bezeichnung  | Umsatzerlöse 5% |                        | Steuervorgabe    | 106   Covid-19 Ermäßigter Satz | <i>р</i> |
| Kontenklasse | EV   Verkauf    | *                      | UStVA Kennziffer | 009s   Ermäßigter Satz 5%      | *        |

#### Warenverbrauch 5% Normalsatz

| Grundlagen   |                            |     | Besteuerungsgrundlagen |                           |            |
|--------------|----------------------------|-----|------------------------|---------------------------|------------|
| Kontonummer  | \$53005                    | ••• | Steuerklasse           | 5   Covid-19 Normalsatz   | •          |
| Bezeichnung  | Warenverbrauch 5% Covid-19 |     | Steuervorgabe          | 105   Covid-19 Normalsatz | <i>р</i> Q |
| Kontenklasse | AE   Einkauf               | *   | UStVA Kennziffer       |                           | *          |

## Warenverbrauch 5% Ermäßigter Satz

| Grundlagen   |                            | Besteuerungsgrundlagen |                  |                              |            |
|--------------|----------------------------|------------------------|------------------|------------------------------|------------|
| Kontonummer  | S53006                     | ***                    | Steuerklasse     | 6   Covid-19 Ermäßigter Satz | •          |
| Bezeichnung  | Warenverbrauch 5% Covid-19 |                        | Steuervorgabe    | 105   Covid-19 Normalsatz    | <i>р</i> Q |
| Kontenklasse | AE   Einkauf               | *                      | UStVA Kennziffer |                              | *          |

Weiters sind gegebenenfalls noch weitere Sachkonten für Anzahlungen, Skonti und Umsatzsteuer nicht fällig analog zu den oben dargestellten Konten einzurichten.

## 4.3. Definition neuer Sachkonten für innergemeinschaftliche Erwerbe

#### Vorsteuer 5% innergemeinschaftlicher Erwerb

| Grundlagen   |                     | Besteuerungsgrundlagen |                  |                          |          |
|--------------|---------------------|------------------------|------------------|--------------------------|----------|
| Kontonummer  | S25006              | ***                    | Steuerklasse     | -1   Keine Steuer        | •        |
| Bezeichnung  | Vorsteuer 5% igE    |                        | Steuervorgabe    |                          | <i>р</i> |
| Kontenklasse | BU   Umlaufvermögen | •                      | UStVA Kennziffer | 065   Feld 065 der UStVA | *        |

#### Umsatzsteuer 5% innergemeinschaftlicher Erwerb Normalsatz

| Grundlagen   |                                           |     | Besteuerungsgrundlagen |                   |           |
|--------------|-------------------------------------------|-----|------------------------|-------------------|-----------|
| Kontonummer  | \$35006                                   | ••• | Steuerklasse           | -1   Keine Steuer | •         |
| Bezeichnung  | Umsatzsteuer 5% igE Normalsatz - Covid-19 |     | Steuervorgabe          |                   | <u></u> م |
| Kontenklasse | BK   Fremdkapital                         | *   | UStVA Kennziffer       |                   | *         |

#### Umsatzsteuer 5% innergemeinschaftlicher Erwerb Ermäßigter Satz

| Grundlagen   |                                          |      | Besteuerungsgrundlagen |                   |          |
|--------------|------------------------------------------|------|------------------------|-------------------|----------|
| Kontonummer  | S35007                                   | •••• | Steuerklasse           | -1   Keine Steuer | •        |
| Bezeichnung  | Umsatzsteuer 5% igE Erm. Satz - Covid-19 |      | Steuervorgabe          |                   | <i>γ</i> |
| Kontenklasse | BK   Fremdkapital                        | *    | UStVA Kennziffer       |                   | •        |

#### Warenverbrauch 5% innergemeinschaftlicher Erwerb

| Grundlagen   |                                             |   | Besteuerungsgrundlagen |                                    |          |  |
|--------------|---------------------------------------------|---|------------------------|------------------------------------|----------|--|
| Kontonummer  | \$53105                                     |   | Steuerklasse           | 5   Covid-19 Normalsatz            | •        |  |
| Bezeichnung  | Warenverbrauch innergem. Erwerb 5% Covid-19 |   | Steuervorgabe          | 107   Covid-19 Ermäßigter Satz igE | <i>р</i> |  |
| Kontenklasse | AE   Einkauf                                | * | UStVA Kennziffer       | 010   Ermäßigter Satz 5% igE       | -        |  |

Weiters sind gegebenenfalls noch weitere Sachkonten für Anzahlungen und Skonti und innergemeinschaftliche Erwerbe analog zu den oben dargestellten Konten einzurichten.

## 4.4. Definition neuer Festkonten

Die neu angelegten Sachkonten müssen nun in den Festkonten für Vorsteuer und Umsatzsteuer hinterlegt werden.

Klicken Sie dazu bitte in jedem der Reiter auf "Abstimmen". Damit erhalten Sie die neuen Steuersätze in der Liste zur Auswahl. Tragen Sie dann die soeben definierten Sachkonten ein.

| ahlun                                                                           | gen                                                                                                    | Erlöse                                                                                                    | Skonto                                                                                                    | Ums                                                                                   | atzsteuer fällig                                                                                                  | Ums                                                   | atzsteuer ni                                                                                                    | cht fäl           | lig                          |    |
|---------------------------------------------------------------------------------|----------------------------------------------------------------------------------------------------|----------------------------------------------------------------------------------------------------|----------------------------------------------------------------------------------------------------|---------------------------------------------------------------------------------------|----------------------------------------------------------------------------------------------------|-------------------------------------------------------|----------------------------------------------------------------------------------------------------|-------------------|------------------------------|----|
| SC                                                                              | Land                                                                                                    | Bezeid                                                                                                    | hnung                                                                                                    |                                                                                       |                                                                                                    | K                                                     | onto 🤉                                                                                                    | gültig            | ab                           | Γ. |
| 97                                                                              | *                                                                                                    | Anzah                                                                                                    | lung (ohr                                                                                                    | ne Leis                                                                               | t) steuerfrei                                                                                                    | S                                                     | 41000                                                                                                    |                   |                              |    |
| 98                                                                              | *                                                                                                    | Anzah                                                                                                    | lung (ohr                                                                                                    | ne Leis                                                                               | t) ermäßigter S                                                                                                   | atz S                                                 | 41010                                                                                                    |                   |                              |    |
| 99                                                                              | *                                                                                                    | Anzah                                                                                                    | lung (ohr                                                                                                    | ne Leis                                                                               | t) Normalsatz                                                                                                    | S                                                     | 41020                                                                                                    |                   |                              |    |
| 105                                                                             | *                                                                                                    | Covid-                                                                                                    | 19 Norma                                                                                                    | alsatz                                                                                |                                                                                                    | S                                                     | 40005                                                                                                    |                   |                              |    |
| 106                                                                             | *                                                                                                    | Covid-                                                                                                    | 19 Ermäl                                                                                                    | 3igter                                                                                | Satz                                                                                                    | S                                                     | 40006                                                                                                    |                   |                              |    |
| 114                                                                             | *B                                                                                                    | Bauleis                                                                                                    | stungen (                                                                                                    | 0%                                                                                    |                                                                                                    | S                                                     | 40002                                                                                                    |                   |                              |    |
| 119                                                                             | *R                                                                                                    | Revers                                                                                                    | se Charg                                                                                                    | e 0%                                                                                  |                                                                                                    |                                                       |                                                                                                    |                   |                              |    |
| 122                                                                             | *                                                                                                    | Metall                                                                                                    | und Schr                                                                                                    | ott Ve                                                                                | rkauf                                                                                                    | S                                                     | 42003                                                                                                    |                   |                              |    |
| 123                                                                             | *                                                                                                    | Ermäß                                                                                                    | igter Sat                                                                                                    | z 13%                                                                                 | 1                                                                                                    | S                                                     | 40013                                                                                                    |                   |                              |    |
| 124                                                                             | *                                                                                                    | Zusatz                                                                                                    | st. f. p.                                                                                                    | Landw                                                                                 | . 7%                                                                                                    | S                                                     | 40007                                                                                                    |                   |                              |    |
| 130                                                                             | *S                                                                                                    | Schwe                                                                                                    | iz Inland                                                                                                    |                                                                                       |                                                                                                    |                                                       |                                                                                                    |                   |                              |    |
| 132                                                                             | *D                                                                                                    | Dreied                                                                                                    | ksgeschä                                                                                                    | ift VK                                                                                |                                                                                                    | S                                                     | 40004                                                                                                    |                   |                              |    |
| estko                                                                           | nten                                                                                                    | 5%                                                                                                    | <u>C</u> ode<br>-                                                                                                    |                                                                                       | <u>H</u> inzufügen                                                                                                |                                                       | <u>A</u> bstimmen                                                                                                    |                   | <u>S</u> chlie               | ве |
| estko                                                                           | onten                                                                                                    | 5%<br>Umsat                                                                                                    | <u>C</u> ode<br>-<br>zsteuer                                                                                                    |                                                                                       | Hinzufügen                                                                                                    |                                                       | Abstimmen                                                                                                    |                   | <u>S</u> chlie               | ße |
| estko                                                                           | onten                                                                                                    | 5%<br>Umsat<br>Erlöse                                                                                                    | <u>C</u> ode<br>zsteuer<br>Skonto                                                                                                    | Ums                                                                                   | Hinzufügen                                                                                                    | <u>l</u><br>Ums                                       | Abstimmen<br>atzsteuer ni                                                                                                    | cht fäl           | <u>S</u> chliei              | ße |
| estko<br>ahlung                                                                 | onten<br>gen<br>Land                                                                                     | 5%<br>Umsat<br>Erlöse<br>Bezeic                                                                                                    | <u>C</u> ode<br>zsteuer<br>Skonto                                                                                                    | Ums                                                                                   | <u>H</u> inzufügen                                                                                                | L L L L L L L L L L L L L L L L L L L                 | Abstimmen<br>atzsteuer ni                                                                                                    | cht fäl           | <u>S</u> chliel<br>lig<br>ab | ße |
| estko<br>ahlun<br>SC<br>52                                                      | onten<br>gen<br>Land                                                                                     | 5%<br>Umsat<br>Erlöse<br>Bezeic<br>Vorste                                                                                           | <u>C</u> ode<br>zsteuer<br>Skonto<br>hnung<br>cuer KfZ i                                                                               | Ums                                                                                   | <u>H</u> inzufügen                                                                                                | Ums<br>K<br>S                                         | bstimmen<br>atzsteuer ni<br>ionto <u>q</u>                                                                                   | cht fäl<br>gültig | <u>S</u> chlie<br>lig<br>ab  | ße |
| estko<br>ahlun<br>SC<br>52<br>54                                                | onten<br>gen<br>Land<br>*                                                                                | 5%<br>Umsat<br>Erlöse<br>Bezeid<br>Vorste                                                                                           | <u>C</u> ode<br>zsteuer<br>Skonto<br>hnung<br>uer KfZ ig                                                                               | Ums<br>g<br>iude iç                                                                   | Hinzufügen                                                                                                    | Ums<br>K<br>S                                         | Abstimmen<br>atzsteuer ni<br>35120<br>35120                                                                                  | cht fäl<br>gültig | <u>S</u> chliel<br>lig<br>ab | ße |
| estko<br>sC<br>52<br>54<br>60                                                   | onten<br>gen<br>Land<br>*                                                                                | 5%<br>Umsat<br>Erlöse<br>Bezeic<br>Vorste<br>Vorste<br>Schrot                                                                       | <u>C</u> ode<br>zsteuer<br>Skonto<br>hnung<br>uer KfZ ig<br>uer Gebä                                                                   | Ums<br>g<br>iude ig<br>fall                                                           | Hinzufügen                                                                                                    | Ums<br>K<br>S<br>S                                    | bstimmen<br>atzsteuer ni<br>35120<br>35120<br>35032                                                                          | cht fäl           | <u>S</u> chlie<br>lig<br>ab  | ße |
| estko<br>ahlun<br>SC<br>52<br>54<br>60<br>98                                    | onten<br>gen<br>Land<br>*<br>*                                                                           | 5%<br>Umsat<br>Erlöse<br>Bezeic<br>Vorste<br>Schrot<br>Anzah                                                                        | <u>C</u> ode<br>zsteuer<br>Skonto<br>hnung<br>uer KfZ ig<br>uer Gebä<br>it und Ab                                                      | Ums<br>g<br>iude ig<br>fall<br>ne Leis                                                | Hinzufügen                                                                                                    | Ums<br>K<br>S<br>Satz S                               | bstimmen<br>atzsteuer ni<br>35120<br>35120<br>35032<br>35010                                                                 | cht fäl<br>gültig | <u>S</u> chlie<br>lig<br>ab  | βe |
| estko<br>shlun<br>SC<br>52<br>54<br>60<br>98<br>99                              | rlöse<br>onten<br>gen<br>Land<br>*<br>*<br>*<br>*<br>*                                                   | 5%<br>Umsat<br>Erlöse<br>Bezeic<br>Vorste<br>Schrot<br>Anzah<br>Anzah                                                               | <u>C</u> ode<br>zsteuer<br>Skonto<br>hnung<br>uer KfZ ig<br>uer Gebä<br>it und Ab<br>lung (ohr                                         | Ums<br>g<br>iaude ig<br>fall<br>ne Leis<br>ne Leis                                    | Hinzufügen<br>atzsteuer fällig<br>t) ermäßigter S<br>t) Normalsatz                                                | Ums<br>K<br>S<br>Satz S                               | Abstimmen<br>atzsteuer ni<br>35120<br>35120<br>35032<br>35010<br>35020                                                       | cht fäl<br>gültig | <u>S</u> chlie<br>lig<br>ab  | ße |
| estko<br>ahluny<br>SC<br>52<br>54<br>60<br>98<br>99<br>105                      | ponten<br>gen<br>Land<br>*<br>*<br>*<br>*                                                                | 5%<br>Umsat<br>Erlöse<br>Bezeid<br>Vorste<br>Schrot<br>Anzah<br>Anzah<br>Covid-                                                     | Code<br>zsteuer<br>Skonto<br>hnung<br>uer KfZ ig<br>uer Gebä<br>t und Ab<br>lung (ohr<br>lung (ohr<br>19 Norm                          | Ums<br>g<br>iaude ig<br>fall<br>ne Leis<br>ne Leis<br>alsatz                          | Hinzufügen<br>atzsteuer fällig<br>atzsteuer fällig<br>t) ermäßigter S<br>t) Normalsatz                            | Ums<br>K<br>S<br>Satz S<br>S                          | atzsteuer ni<br>atzsteuer ni<br>35120<br>35120<br>35032<br>35010<br>35020<br>35005                                           | cht fäl<br>gültig | <u>S</u> chliel<br>lig<br>ab | ße |
| estko<br>sc<br>52<br>54<br>60<br>98<br>99<br>105<br>106                         | rlöse<br>onten<br>gen<br>Land<br>*<br>*<br>*<br>*<br>*                                                   | 5%<br>Umsat<br>Erlöse<br>Bezeic<br>Vorste<br>Schrot<br>Anzah<br>Anzah<br>Covid-<br>Covid-                                           | Code<br>zsteuer<br>Skonto<br>hnung<br>uer KfZ ig<br>uer Gebä<br>t und Ab<br>lung (ohr<br>lung (ohr<br>19 Normä<br>19 Ermäl             | Ums<br>g<br>isude ig<br>fall<br>ne Leis<br>alsatz<br>Bigter                           | Hinzufügen<br>atzsteuer fällig<br>atzsteuer fällig<br>t) ermäßigter S<br>t) Normalsatz<br>Satz                    | Ums<br>K<br>S<br>Satz S<br>S                          | Abstimmen<br>atzsteuer ni<br>35120<br>35120<br>35032<br>35010<br>35020<br>35005<br>35004                                     | cht fäl<br>gültig | <u>S</u> chliel<br>lig<br>ab | ße |
| estko<br>sc<br>52<br>54<br>60<br>99<br>105<br>106<br>107                        | erlöse<br>onten<br>gen<br>Land<br>*<br>*<br>*<br>*<br>*<br>*<br>*<br>*                                   | 5%<br>Umsat<br>Erlöse<br>Bezeic<br>Vorste<br>Schrot<br>Anzah<br>Covid-<br>Covid-<br>Covid-                                          | Code<br>zsteuer<br>Skonto<br>hnung<br>uer KfZ ig<br>uer Gebä<br>tt und Ab<br>lung (ohr<br>19 Norma<br>19 Ermäl<br>19 Norma             | Ums<br>g<br>iude ig<br>fall<br>ne Leis<br>ne Leis<br>alsatz<br>3igter<br>alsatz       | Hinzufügen<br>atzsteuer fällig<br>t) ermäßigter S<br>t) Normalsatz<br>Satz<br>igE                                 | Ums<br>K<br>Satz S<br>Satz S                          | Abstimmen<br>atzsteuer ni<br>35120<br>35120<br>35032<br>35010<br>35020<br>35005<br>35004<br>35006                            | cht fäl<br>gültig | <u>S</u> chlie<br>lig<br>ab  | ße |
| estko<br>ahlunn<br>SC<br>52<br>54<br>60<br>98<br>99<br>105<br>106<br>107<br>108 | erlöse<br>onten<br>gen<br>Land<br>*<br>*<br>*<br>*<br>*<br>*<br>*<br>*<br>*<br>*                         | 5%<br>Umsat<br>Erlöse<br>Bezeic<br>Vorste<br>Schrot<br>Anzah<br>Anzah<br>Covid-<br>Covid-<br>Covid-                                 | Code<br>zsteuer<br>Skonto<br>hnung<br>uer KfZ i<br>uer Gebä<br>tt und Ab<br>lung (ohr<br>19 Norma<br>19 Ermäl<br>19 Norma              | Ums<br>g<br>iude ig<br>fall<br>ne Leis<br>alsatz<br>Bigter<br>alsatz                  | Hinzufügen<br>atzsteuer fällig<br>t) ermäßigter S<br>t) Normalsatz<br>Satz<br>igE<br>Satz igE                     | Ums<br>K<br>Satz S<br>Satz S<br>S                     | Abstimmen<br>atzsteuer ni<br>35120<br>35032<br>35010<br>35020<br>35005<br>35004<br>35006<br>35006<br>35007                   | cht fäl<br>gültig | <u>S</u> chlie<br>lig<br>ab  | ße |
| estko<br>ahlun<br>52<br>54<br>60<br>98<br>99<br>105<br>106<br>107<br>108<br>115 | rlöse<br>onten<br>gen<br>Land<br>*<br>*<br>*<br>*<br>*<br>*<br>*<br>*<br>*<br>*<br>*<br>*<br>*<br>*<br>* | 5%<br>Umsat<br>Erlöse<br>Bezeic<br>Vorste<br>Schrot<br>Anzah<br>Anzah<br>Covid-<br>Covid-<br>Covid-<br>Covid-<br>Sauleis<br>Bauleis | Code<br>zsteuer<br>Skonto<br>hnung<br>uer KfZ ig<br>uer Gebä<br>it und Ab<br>lung (ohr<br>19 Norma<br>19 Ermäl<br>19 Norma<br>19 Ermäl | Ums<br>g<br>iude ig<br>fall<br>ne Leis<br>alsatz<br>Bigter<br>alsatz<br>3igter<br>20% | Hinzufügen<br>atzsteuer fällig<br>atzsteuer fällig<br>t) ermäßigter S<br>t) Normalsatz<br>Satz<br>igE<br>Satz igE | Ums<br>K<br>S<br>Satz S<br>S<br>S<br>S<br>S<br>S<br>S | Abstimmen<br>atzsteuer ni<br>35120<br>35120<br>35032<br>35010<br>35020<br>35005<br>35004<br>35006<br>35006<br>35007<br>32205 | cht fäl<br>gültig | <u>S</u> chlie<br>lig<br>ab  | ße |

Hinzufügen...

<u>A</u>bstimmen

<u>S</u>chließen

| zahlun                                                                                         | gen                                                                                                    | Einkauf                                                                                                    | Skonto                                                                                                    | Vorsteuer fällig                                                                                                    | Vorsteuer nicht                                                                                                    | fällig             |                   |
|------------------------------------------------------------------------------------------------|----------------------------------------------------------------------------------------------------|----------------------------------------------------------------------------------------------------|----------------------------------------------------------------------------------------------------|----------------------------------------------------------------------------------------------------|----------------------------------------------------------------------------------------------------|--------------------|-------------------|
| SC                                                                                             | Land                                                                                                    | Bezeich                                                                                                    | inung                                                                                                    |                                                                                                    | Konto 🭳                                                                                                    | gültig             | ab 🛛              |
| 51                                                                                             | *                                                                                                    | Vorsteu                                                                                                    | uer KfZ In                                                                                                    | land                                                                                                    | S25027                                                                                                    |                    |                   |
| 52                                                                                             | *                                                                                                    | Vorsteu                                                                                                    | ier KfZ ig                                                                                                    |                                                                                                    | S25127                                                                                                    |                    |                   |
| 53                                                                                             | *                                                                                                    | Vorsteu                                                                                                    | ler Gebäu                                                                                                    | ude Inland                                                                                                    | S25028                                                                                                    |                    |                   |
| 54                                                                                             | *                                                                                                    | Vorsteu                                                                                                    | ier Gebäu                                                                                                    | ude ig                                                                                                    | S25128                                                                                                    |                    |                   |
| 60                                                                                             | *                                                                                                    | Schrott                                                                                                    | und Abfa                                                                                                    | all                                                                                                    | S25089                                                                                                    |                    |                   |
| 105                                                                                            | *                                                                                                    | Covid-1                                                                                                    | 19 Normal                                                                                                    | satz                                                                                                    | S25005                                                                                                    |                    |                   |
| 106                                                                                            | *                                                                                                    | Covid-1                                                                                                    | 19 Ermäßi                                                                                                    | gter Satz                                                                                                    | S25005                                                                                                    |                    |                   |
| 107                                                                                            | *E                                                                                                    | Covid-1                                                                                                    | 19 Ermäßi                                                                                                    | gter Satz igE                                                                                                    | S25006                                                                                                    |                    |                   |
| 115                                                                                            | ~в                                                                                                    | Bauleist                                                                                                    | tungen 20                                                                                                    | J%                                                                                                    | 525250                                                                                                    |                    |                   |
| 116                                                                                            | *В                                                                                                    | Bauleist                                                                                                    | tungen 10                                                                                                    | 0%                                                                                                    | S25251                                                                                                    |                    |                   |
| 117                                                                                            | *R                                                                                                    | Revers                                                                                                    | e Charge                                                                                                    | 20%                                                                                                    | S25200                                                                                                    |                    |                   |
| 118                                                                                            | *R                                                                                                    | Revers                                                                                                    | e Charge                                                                                                    | 10%                                                                                                    | S25200                                                                                                    |                    |                   |
| Festko                                                                                         | onten                                                                                                    | Vorsteu                                                                                                    | er                                                                                                    | <u>H</u> inzufügen.                                                                                                    | <u>A</u> bstimme                                                                                                    | en                 | <u>S</u> chließer |
| Festko                                                                                         | onten                                                                                                    | Vorsteu<br>Einkauf                                                                                                    | er<br>Skonto                                                                                                    | <u>H</u> inzufügen.<br>Vorsteuer fällig                                                                                              | ··· <u>A</u> bstimme                                                                                                    | fällig             | <u>S</u> chließer |
| Festko<br>izahlun<br>SC                                                                        | onten<br>gen<br>Land                                                                                       | Vorsteu<br>Einkauf<br>Bezeich                                                                                                    | er<br>Skonto<br>nung                                                                                                    | <u>H</u> inzufügen.                                                                                                    | Vorsteuer nicht                                                                                                    | n<br>fällig        | Schließer         |
| Festko<br>izahlun<br>SC<br>51                                                                  | onten<br>gen<br>Land                                                                                       | Vorsteu<br>Einkauf<br>Bezeich<br>Vorsteu                                                                                                    | er<br>Skonto<br>nung<br>Jer KfZ In                                                                                                    | <u>H</u> inzufügen.<br>Vorsteuer fällig                                                                                              | Vorsteuer nicht                                                                                                    | fällig             | Schließer         |
| Festko<br>zahlun<br>SC<br>51<br>52                                                             | onten<br>gen<br>Land<br>*                                                                                  | Vorsteu<br>Einkauf<br>Bezeich<br>Vorsteu<br>Vorsteu                                                                                            | er<br>Skonto<br>Inung<br>Ier KfZ In<br>Ier KfZ ig                                                                                                    | <u>H</u> inzufügen.<br>Vorsteuer fällig<br>land                                                                                      | Vorsteuer nicht                                                                                                    | fällig             | <u>S</u> chließer |
| Festko<br>zahlun<br>SC<br>51<br>52<br>53                                                       | onten<br>Igen<br>Land<br>*                                                                                 | Vorsteu<br>Einkauf<br>Bezeich<br>Vorsteu<br>Vorsteu<br>Vorsteu                                                                                 | er<br>Skonto<br>Inung<br>Ier KfZ In<br>Ier KfZ ig<br>Ier Gebäu                                                                                                    | <u>H</u> inzufügen.<br>Vorsteuer fällig<br>land<br>ude Inland                                                                        | Vorsteuer nicht                                                                                                    | fällig             | <u>S</u> chließer |
| Festko<br>zahlun<br>                                                                           | onten<br>gen<br>Land<br>*<br>*<br>*                                                                        | Vorsteu<br>Einkauf<br>Bezeich<br>Vorsteu<br>Vorsteu<br>Vorsteu<br>Vorsteu                                                                      | er<br>Skonto<br>nung<br>Jer KfZ In<br>Jer KfZ ig<br>Jer Gebäu<br>Jer Gebäu                                                                                                    | Hinzufügen.<br>Vorsteuer fällig<br>land<br>ude Inland<br>ude ig                                                                      | Vorsteuer nicht                                                                                                    | fällig             | <u>S</u> chließer |
| Festko<br>zahlun<br>51<br>52<br>53<br>54<br>60                                                 | onten<br>gen<br>Land<br>*<br>*<br>*                                                                        | Vorsteu<br>Einkauf<br>Bezeich<br>Vorsteu<br>Vorsteu<br>Vorsteu<br>Schrott                                                                      | er<br>Skonto<br>Inung<br>Jer KfZ In<br>Jer Gebäu<br>Jer Gebäu                                                                                                    | Hinzufügen<br>Vorsteuer fällig<br>Iand<br>Ide Inland<br>Ide ig<br>all                                                                | Vorsteuer nicht                                                                                                    | fällig             | <u>S</u> chließer |
| Festko<br>zahlun<br>51<br>52<br>53<br>54<br>60<br>105                                          | gen<br>Land<br>*<br>*<br>*<br>*                                                                            | Vorsteu<br>Einkauf<br>Bezeich<br>Vorsteu<br>Vorsteu<br>Vorsteu<br>Schrott<br>Covid-1                                                           | er<br>Skonto<br>nung<br>Jer KfZ In<br>Jer Gebäu<br>Jer Gebäu<br>Jer Gebäu<br>Jund Abfz<br>I9 Normal                                                                                                    | Hinzufügen<br>Vorsteuer fällig<br>Iand<br>Jde Inland<br>Jde ig<br>all<br>Isatz                                                       | Vorsteuer nicht<br>Konto <u>Q</u><br>S53005                                                                                                    | fällig             | <u>S</u> chließer |
| Festko<br>zahlun<br>52<br>53<br>54<br>60<br>105<br>71<br>52<br>53<br>54                        | gen<br>Land<br>*<br>*<br>*<br>*<br>*                                                                       | Vorsteu<br>Einkauf<br>Bezeich<br>Vorsteu<br>Vorsteu<br>Vorsteu<br>Schrott<br>Covid-1<br>Covid-1                                                | er<br>Skonto<br>Inung<br>Jer KfZ In<br>Jer KfZ ig<br>Jer Gebäu<br>Jer Gebäu<br>Jer Gebäu<br>Je Normal<br>I9 Ermäßi                                                                                                    | Hinzufügen<br>Vorsteuer fällig<br>Iand<br>Jde Inland<br>Jde ig<br>all<br>Isatz<br>gter Satz                                          | Vorsteuer nicht<br>Konto <u>Q</u><br>S53005<br>S53006                                                                                                    | fällig             | <u>S</u> chließer |
| Festko<br>zahlun<br>52<br>53<br>54<br>60<br>105<br>106<br>107                                  | gen<br>Land<br>*<br>*<br>*<br>*<br>*<br>*                                                                  | Vorsteu<br>Einkauf<br>Bezeich<br>Vorsteu<br>Vorsteu<br>Vorsteu<br>Schrott<br>Covid-1<br>Covid-1                                                | er<br>Skonto<br>inung<br>jer KfZ In<br>jer KfZ ig<br>jer Gebäu<br>jer Gebäu<br>jer Gebäu<br>je Gebäu<br>je Srmäßi<br>19 Ermäßi                                                                                                    | Hinzufügen<br>Vorsteuer fällig<br>land<br>ude Inland<br>ude ig<br>all<br>satz<br>gter Satz<br>gter Satz igE                          | Vorsteuer nicht<br>Konto <u>Q</u><br>S53005<br>S53006<br>S53105                                                                                                    | fällig<br>[]gültig | <u>S</u> chließer |
| Festko<br>zahlun<br>51<br>52<br>53<br>54<br>60<br>105<br>105<br>107<br>114                     | onten<br>Land<br>*<br>*<br>*<br>*<br>*<br>*<br>*<br>*<br>*<br>*                                            | Vorsteu<br>Einkauf<br>Bezeich<br>Vorsteu<br>Vorsteu<br>Vorsteu<br>Vorsteu<br>Covid-1<br>Covid-1<br>Bauleis                                     | er<br>Skonto<br>inung<br>jer KfZ In<br>jer KfZ ig<br>jer Gebäu<br>jer Gebäu<br>jer Gebäu<br>iund Abfz<br>19 Normal<br>19 Ermäßi<br>19 Ermäßi<br>ungen u                                                                                | Hinzufügen<br>Vorsteuer fällig<br>Iland<br>Jude Inland<br>Jude ig<br>all<br>Isatz<br>gter Satz<br>gter Satz igE<br>70                | Vorsteuer nicht<br>Konto <u>Q</u><br>S53005<br>S53006<br>S53105<br>S57500                                                                                                    | fällig             | <u>S</u> chließer |
| Festko<br>zahlun<br>SC<br>51<br>52<br>53<br>54<br>60<br>105<br>106<br>107<br>114<br>115        | onten<br>Land<br>*<br>*<br>*<br>*<br>*<br>*<br>*<br>*<br>*<br>*<br>*<br>*<br>*<br>*<br>*                   | Vorsteu<br>Einkauf<br>Bezeich<br>Vorsteu<br>Vorsteu<br>Vorsteu<br>Vorsteu<br>Schrott<br>Covid-1<br>Covid-1<br>Bauleis<br>Bauleis               | er<br>Skonto<br>nung<br>Jer KfZ In<br>Jer KfZ ig<br>Jer Gebäu<br>Jer Gebäu<br>Jer Gebäu<br>Je Strmäßi<br>19 Ermäßi<br>tungen of<br>tungen 20                                                                                           | Hinzufügen<br>Vorsteuer fällig<br>land<br>ude Inland<br>ude ig<br>all<br>satz<br>gter Satz<br>gter Satz igE<br>%<br>0%               | Vorsteuer nicht<br>Konto <u>Q</u><br>S53005<br>S53006<br>S53105<br>S57520                                                                                                    | fällig             | <u>S</u> chließer |
| Festko<br>zahlun<br>SC<br>51<br>52<br>53<br>54<br>60<br>105<br>106<br>107<br>114<br>115<br>116 | onten<br>Igen<br>Land<br>*<br>*<br>*<br>*<br>*<br>*<br>*<br>*<br>*<br>*<br>*<br>*<br>*<br>*<br>*<br>*      | Vorsteu<br>Einkauf<br>Bezeich<br>Vorsteu<br>Vorsteu<br>Schrott<br>Covid-1<br>Covid-1<br>Bauleist<br>Bauleist                                   | er<br>Skonto<br>Inung<br>Jer KfZ In<br>Jer Gebäu<br>Jer Gebäu<br>Jer Gebäu<br>Je Strmäßi<br>19 Ermäßi<br>Lungen of<br>tungen 20<br>tungen 10                                                                                           | Hinzufügen<br>Vorsteuer fällig<br>Iand<br>Jde Inland<br>Jde ig<br>all<br>Isatz<br>gter Satz<br>gter Satz<br>gter Satz igE<br>%<br>0% | Abstimme<br>Vorsteuer nicht<br>Konto <u>Q</u><br>S53005<br>S53006<br>S53105<br>S53105<br>S53105<br>S53105<br>S53105<br>S53105<br>S53105<br>S53105<br>S53105<br>S53105<br>S53105 | fällig             | <u>S</u> chließer |
| Festko<br>zahlun<br>52<br>53<br>54<br>60<br>105<br>106<br>107<br>114<br>115<br>116<br>117      | gen<br>Land<br>*<br>*<br>*<br>*<br>*<br>*<br>*<br>*<br>*<br>*<br>*<br>*<br>*<br>*<br>*<br>*<br>*<br>*<br>* | Vorsteu<br>Einkauf<br>Bezeich<br>Vorsteu<br>Vorsteu<br>Vorsteu<br>Schrott<br>Covid-1<br>Covid-1<br>Covid-1<br>Bauleist<br>Bauleist<br>Bauleist | er<br>Skonto<br>Inung<br>Jer KfZ In<br>Jer KfZ Ig<br>Jer Gebäu<br>Jer Gebäu<br>Je Gebäu<br>Je Frmäßi<br>L9 Ermäßi<br>L9 Ermäßi<br>L9 Ermäßi<br>L9 Ermäßi<br>L9 Ermäßi<br>L9 Ermäßi<br>L9 Ermäßi<br>L9 Ermäßi<br>L9 Ermäßi<br>L9 Ermäßi | Hinzufügen<br>Vorsteuer fällig<br>land<br>ude Inland<br>ude ig<br>all<br>satz<br>gter Satz<br>gter Satz igE<br>%<br>0%<br>0%<br>20%  | Abstimme<br>Vorsteuer nicht<br>Konto Q<br>S53005<br>S53006<br>S53105<br>S57520<br>S57520<br>S57510<br>S53326                                                                    | fällig             | Schließer         |

Führen Sie die dokumentierten Schritte auch für die restlichen Reiter aus, die hier nicht explizit dargestellt werden und ordnen Sie gegebenenfalls die neu definierten Festkonten zu.

# 5. EXKURS: Verrechnung mit deutscher Umsatzsteuer

Die nachfolgenden Einstellungen sind für österreichische Unternehmen gedacht, die auch mit deutscher Umsatzsteuer fakturieren müssen.

Dies kann bspw. dann der Fall sein, wenn man von der Versandhandelsregelung betroffen und die Lieferschwelle überschritten ist.

## 5.1. Anlage neuer Steuersätze

Sie benötigen jeweils für den deutschen Normalsatz und Ermäßigten Satz einen Steuercode. Bei der Steueränderung setzen Sie den Verweis auf den bereits bestehenden Steuercode inkl. Gültigkeitsdatum.

#### Grundlagen

| Steuercode         | 231                     |   |
|--------------------|-------------------------|---|
| Gebiet             | DE   Deutschland        | • |
| Bezeichnung        | Normalsatz 16% Covid-19 |   |
| Steuersatz         | 16,00                   |   |
| Steuertyp          | Umsatz- oder Vorsteuer  | • |
| Steuerberechnung   | Im Hundert              | • |
| Sonderfunktion     | keine                   | • |
| Zusammenf. Meldung | keine Berücksichtigung  | • |
| Lieferschwelle     | keine Berücksichtigung  | • |
| MOSS               | keine Berücksichtigung  | • |

#### Steueränderung

| Steuersatz gültig ab | 01.07.2020                         |   |
|----------------------|------------------------------------|---|
| SC alter Steuersatz  | 31   DE – 19.00 % – Normalsatz 19% | • |
| Variante             | SC für Steueränderung neu          | • |

#### Grundlagen

| Steuercode         | 232                         |   |
|--------------------|-----------------------------|---|
| Gebiet             | DE   Deutschland            | • |
| Bezeichnung        | Ermäßigter Satz 5% Covid-19 |   |
| Steuersatz         | 5,00                        |   |
| Steuertyp          | Umsatz- oder Vorsteuer      | • |
| Steuerberechnung   | Im Hundert                  | • |
| Sonderfunktion     | keine                       | • |
| Zusammenf. Meldung | keine Berücksichtigung      | • |
| Lieferschwelle     | keine Berücksichtigung      | • |
| MOSS               | keine Berücksichtigung      | • |

#### Steueränderung

| Steuersatz gültig ab | 01.07.2020                            |   |
|----------------------|---------------------------------------|---|
| SC alter Steuersatz  | 32   DE – 7.00 % – Ermäßigter Satz 7% | • |
| Variante             | SC für Steueränderung neu             | • |

# 5.2. Einrichtung der Steuerklasse

## Verknüpfen Sie die neuen Steuercodes mit der Steuerklasse.

| U | msatzsteuer | Steuerkla    | ssen                     |                      |                   |  |
|---|-------------|--------------|--------------------------|----------------------|-------------------|--|
| Ξ | Neu         |              | Löschen                  |                      |                   |  |
|   | Gebiet      | Steuerklasse | Bezeichnung              | Steuercode Lieferung | Steuercode Erwerb |  |
| Y | DE 🔹        | R%C          | я%с                      | я%с                  | я%с               |  |
|   | DE          | 0            | steuerfrei               | 30                   | 0                 |  |
|   | DE          | 1            | Normalsatz               | 231                  | 0                 |  |
|   | DE          | 2            | Ermäßigter Satz          | 232                  | 0                 |  |
|   | DE          | 3            | Metall und Schrott       | 0                    | 0                 |  |
|   | DE          | 4            | Ermäßigter Satz 13       | 0                    | 0                 |  |
|   | DE          | 5            | Covid-19 Normalsatz      | 0                    | 0                 |  |
|   | DE          | 6            | Covid-19 Ermäßigter Satz | 0                    | 0                 |  |
|   | DE          | 7            | Covid-19 Spesen          | 0                    | 0                 |  |
|   | DE          | 90           | AZR-steuerfrei           | 0                    | 0                 |  |
|   | 4           |              |                          |                      |                   |  |

## 5.3. Definition neuer Sachkonten

Definieren Sie neue Sachkonten für Erlös und Umsatzsteuer fällig, bei Bedarf auch noch für Anzahlungen und Skonti.

| Grundlagen Ko                            | ostenrechnung Sperren                  |     |                                                       | 0                             |            |
|------------------------------------------|----------------------------------------|-----|-------------------------------------------------------|-------------------------------|------------|
| Grundlagen                               |                                        |     | Besteuerungsgrundlag                                  | gen                           |            |
| Kontonummer                              | S40231                                 | *** | Steuerklasse                                          | 1   Normalsatz                | •          |
| Bezeichnung                              | Umsatzerlöse DE 16% Covid-19           |     | Steuervorgabe                                         | 231   Normalsatz 16% Covid-19 | <i>р</i> Q |
| Kontenklasse                             | EV   Verkauf                           | *   | UStVA Kennziffer                                      |                               | •          |
|                                          |                                        |     |                                                       |                               |            |
| Grundlagen                               |                                        |     | Besteuerungsgrundlag                                  | jen                           |            |
| Grundlagen<br>Kontonummer                | \$35231                                |     | Besteuerungsgrundlag<br>Steuerklasse                  | jen<br>-1   Keine Steuer      | ۲          |
| Grundlagen<br>Kontonummer<br>Bezeichnung | S35231<br>Umsatzsteuer 16% DE Covid-19 |     | Besteuerungsgrundlag<br>Steuerklasse<br>Steuervorgabe | jen -1   Keine Steuer         | •<br>••• م |

## 5.4. Definition neuer Festkonten

Tragen Sie diese Konten unter Festkonten/Umsatzsteuer bei den neuen Steuercodes ein. Sie erhalten die neuen Steuercodes in der Liste der Festkonten durch Klick auf die Schaltfläche "Abstimmen".

| Inzahlun | gen    | Erlose  | Skonto      | Umsatzsteuer fällig | Umsatzsteuer n | icht fällig |
|----------|--------|---------|-------------|---------------------|----------------|-------------|
| SC       | Land   | Bezeid  | hnung       |                     | Konto 🤤        | gültig ab 🔺 |
| 99       | *      | Anzah   | lung (ohn   | e Leist) Normalsatz | S41020         |             |
| 105      | *      | Covid-  | 19 Norma    | alsatz              | S40005         |             |
| 106      | *      | Covid-  | 19 Ermäß    | ligter Satz         | S40006         |             |
| 114      | *В     | Bauleis | stungen (   | )%                  | S40002         |             |
| 119      | *R     | Revers  | se Charge   | e 0%                |                |             |
| 122      | *      | Metall  | und Schr    | ott Verkauf         | S42003         |             |
| 123      | *      | Ermäß   | igter Satz  | 13%                 | S40013         |             |
| 124      | *      | Zusatz  | st. f. p. l | andw. 7%            | S40007         |             |
| 130      | *S     | Schwe   | iz Inland   |                     |                |             |
| 132      | *D     | Dreiec  | ksgeschä    | ft VK               | S40004         |             |
| 231      | DE     | Norma   | lsatz 169   | 6 Covid-19          | S40231         |             |
| 232      | DE     | Ermäß   | igter Satz  | 2 5% Covid-19       | S40232         | Ŧ           |
|          | 12     | C C AL  |             |                     |                |             |
| Umsatze  | eriose | § 6 Abs | .1          |                     |                |             |

| nzaniungen |                              | Eriose                                  | SKONTO     | omsatzsteder rallg | Umsatzsteuer ni | cht failig  |
|------------|------------------------------|-----------------------------------------|------------|--------------------|-----------------|-------------|
| SC         | Land                         | Bezeic                                  | hnung      |                    | Konto 🍳 🚥       | gültig ab 🔺 |
| 11         | 5 *B                         | Baulei                                  | stungen 2  | 20%                | S32205          |             |
| 116        | 5 *B                         | Baulei                                  | stungen 1  | 10%                | S32204          |             |
| 117        | 7 *R                         | Reven                                   | se Charg   | e 20%              | S35200          |             |
| 118        | 3 *R                         | Reven                                   | se Charg   | e 10%              | S35199          |             |
| 120        | ) *                          | Vorste                                  | euer KFZ F | RC 20%             | S35200          |             |
| 12:        | *                            | Metall                                  | und Schr   | ott Einkauf        | S35033          |             |
| 123        | } *                          | Ermäß                                   | igter Sata | z 13%              | S35013          |             |
| 124        | *                            | Zusatzst. f. p. Landw. 7%               |            |                    | S35007          |             |
| 125        | 5 *E                         | Innergem. Erwerb 13 %<br>Schweiz Inland |            |                    | S35113          |             |
| 130        | ) *S                         |                                         |            |                    |                 |             |
| 23:        | 1 DE Normalsatz 16% Covid-19 |                                         | 6 Covid-19 | S35231             |                 |             |
| 232        | 2 DE                         | DE Ermäßigter Satz 5% Covid-19          |            |                    | S35232          | -           |
|            |                              | 20.04                                   |            |                    |                 |             |
| Umsatz     | steuer                       | 20%                                     |            |                    |                 |             |